## WinDirStat Kurulum ve Kullanımı

WinDirStat diskteki tüm dosyaları tarayarak hangi dosyanın ne kadar yer kapladığını belirtir. Uygulama ile dosyalarınızı kontrol edebilir ve gereksiz dosyalarınızı silebilirsiniz. Detaylı bilgi için

https://windirstat.net/

İndirme Linki;

https://windirstat.net/download.html

İndirme işlemini tamamladıktan sonra setup dosyasını çalıştıralım. Lisans sözleşmesini kabul edelim ve devam edelim.

| WinDirStat 1.1.2 Setup                                                                                                    | 10-00       |          | >       |
|----------------------------------------------------------------------------------------------------|-------------|----------|---------|
| icense Agreement                                                                                                    |             |          | and the |
| Please review the license terms before installing WinDirStat 1.1.2.                                                                                               |             |          | T       |
| Press Page Down to see the rest of the agreement.                                                                                                    |             |          |         |
| This program is distributed under the terms of the GPL v2.                                                                                                    |             |          | 1       |
| GNU GENERAL PUBLIC LICENSE<br>Version 2, June 1991                                                                                                    |             |          | 0       |
| Copyright (C) 1989, 1991 Free Software Foundation, Inc.<br>675 Mass Ave, Cambridge, MA 02139, USA<br>Everyone is permitted to copy and distribute verbatim copies |             |          |         |
| of this license document, but changing it is not allowed.                                                                                                    | You must ac | cent the |         |
| agreement to install WinDirStat 1.1.2.                                                                                                    | rou must ac | cept the |         |
| I accept the terms in the License Agreement                                                                                                    |             |          |         |
| p://windirstat.info                                                                                                    |             | -        |         |
| N                                                                                                    | ext >       | Can      | cel     |

Next ile devam ediyoruz.

| Check the components you v<br>install. Click Next to continue | vant to install and uncheck the components you don't want to                                                                                                   |
|---------------------------------------------------------------|----------------------------------------------------------------------------------------------------|
| Select the type of install:                                   | Recommended only (without additional languages)                                                                                                    |
| Or, select the optional<br>components you wish to<br>install: | Core components (English ind. help)  ANSI (95/98/Me)  Unicode (NT/2K/XP/2003/)  Create a program group in startmenu  Create shortcut on the desktop  Languages |
| Space required: 709.0KB                                       | Description<br>Position your mouse over a component to see its<br>description.                                                                                 |
| p://windirstat.info                                           | < Back Next > Cancel                                                                                                    |
| stall ile kuruluma başlıyoruz                                 |                                                                                                    |
|                                                               |                                                                                                    |

| WinDirStat 1.1.2 Setup                                                                                                    |                         |            | $\times$ |
|----------------------------------------------------------------------------------------------------|-------------------------|------------|----------|
| Choose Install Location                                                                                                    |                         |            | atte     |
| Choose the folder in which to install WinDirStat 1.1.2.                                                                                         |                         |            |          |
| Setup will install WinDirStat 1.1.2 in the following folder. To instal<br>Browse and select another folder. Click Install to start the installa | in a different<br>tion. | folder, di | ck       |
| Destination Folder                                                                                                    |                         |            |          |
| C:\Program Files (x86)\WinDirStat                                                                                                    | Bro                     | wse        |          |
|                                                                                                    |                         |            |          |
| Space required: 709.0KB                                                                                                    |                         |            |          |
| Space required: 709.0KB<br>Space available: 159.6GB                                                                                             |                         |            |          |
| Space required: 709.0KB<br>Space available: 159.6GB<br>http://windirstat.info                                                                   | _                       |            |          |

Kurulumu tamamladık ve uygulamamızı açalım. Ben sadece c bölümündeki verileri kontrol edeceğim için c diskini seçip devam ediyorum.

| Name | Subtree Percent | Perce | > Size            | ltems       | Files | Subdirs | Last Change | e    | Attri |  |  |
|------|-----------------|-------|-------------------|-------------|-------|---------|-------------|------|-------|--|--|
|      |                 |       | WinDirStat -      | Select Driv | res   |         | _           |      | ×     |  |  |
|      |                 | •     | All Local Drives  |             |       |         |             | ОК   |       |  |  |
|      |                 |       | ) Individual Driv | 25          |       |         |             | Cano | el    |  |  |
|      |                 |       | < Name            | 23          | Total | Free U  | sed/Total   | Used | 9%    |  |  |
|      |                 |       | (C:)              | 93          | 1.5 3 | 52.6    | _           | 62.  | 1%    |  |  |
|      |                 |       |                   |             |       |         |             |      |       |  |  |
|      |                 |       |                   |             |       |         |             |      |       |  |  |
|      |                 |       | A Folder          |             |       |         |             |      |       |  |  |
|      |                 | _     |                   |             |       |         |             |      |       |  |  |
|      |                 |       |                   |             |       |         |             |      |       |  |  |
|      |                 |       |                   |             |       |         |             |      |       |  |  |

Tarama işlemi başladı.

| 🗰 34% C: - WinDirStat    |                       |          |          |        |        |         |                   |               | - 🗆 ×     |
|--------------------------|-----------------------|----------|----------|--------|--------|---------|-------------------|---------------|-----------|
| File Edit Clean Up Treen | nap Report Options He | elp      |          |        |        |         |                   |               |           |
| 🖆 🔀   🕨 🖻 🚳 🖾 👌          | 5 @X □ & @            | 8        |          |        |        |         |                   |               |           |
| Name                     | Subtree Percent       | Perce    | > Size   | ltems  | Files  | Subdirs | Last Change       | Attri         |           |
| 🟪 (C:)                   | 2                     | [0:06 s] | 27.1 GB  | 38,264 | 34,404 | 3,860   | 2/27/2022 6:24:37 |               |           |
| ⊕ <files></files>        |                       | 48.2%    | 13.1 GB  | 8      | 8      | 0       | 2/27/2022 10:26:1 |               |           |
| 🗉 🚞 Windows              | 8                     | 15.7%    | 4.2 GB   | 6,340  | 4,476  | 1,864   | 2/27/2022 6:23:42 |               |           |
| 🗄 📒 Program Files (x86)  |                       | 14.6%    | 4.0 GB   | 10,952 | 10,202 | 750     | 2/27/2022 6:23:29 | R             |           |
| 🗉 📒 Program Files        | 8                     | 11.3%    | 3.1 GB   | 9,519  | 8,914  | 605     | 2/27/2022 5:26:52 | R             |           |
| 🗉 🚞 ProgramData          | 8                     | 6.8%     | 1.8 GB   | 1,551  | 1,257  | 294     | 2/27/2022 6:24:00 | н             |           |
| 🗉 🚞 Users                | 8                     | 3.2%     | 887.9 MB | 9,668  | 9,380  | 288     | 2/27/2022 6:24:37 | R             |           |
| 🗉 🚞 Site                 |                       | 0.2%     | 52.4 MB  | 178    | 146    | 32      | 2/27/2022 6:15:15 |               |           |
| 🗉 🚞 \$Recycle.Bin        |                       | 0.0%     | 3.0 MB   | 20     | 16     | 4       | 2/26/2022 1:17:43 | HS            |           |
| 🗉 📒 Logo                 |                       | 0.0%     | 74.1 KB  | 3      | 3      | 0       | 2/23/2022 2:19:13 |               |           |
| 🕀 🚞 Dell                 |                       | 0.0%     | 1.7 KB   | 3      | 1      | 2       | 12/12/2021 7:15:3 |               |           |
| 🗉 📒 Waves Audio          |                       | 0.0%     | 97 Bytes | 2      | 1      | 1       | 12/12/2021 9:03:0 |               |           |
| 🗉 🚞 \$WinREAgent         |                       | 0.0%     | 0        | 1      | 0      | 1       | 2/18/2022 7:30:58 | Н             |           |
| Documents and Settin     | igs                   | 0.0%     | 0        | 0      | 0      | 0       | 12/5/2021 3:06:05 | HS            |           |
| 🗉 📒 Intel                |                       | 0.0%     | 0        | 1      | 0      | 1       | 2/27/2022 10:26:1 |               |           |
| 🗄 🚞 OneDriveTemp         |                       | 0.0%     | 0        | 1      | 0      | 1       | 2/27/2022 10:26:3 | н             |           |
| PerfLogs                 |                       | 0.0%     | 0        | 0      | 0      | 0       | 6/5/2021 12:10:48 |               |           |
| Recovery                 |                       | 0.0%     | 0        | 0      | 0      | 0       | 12/5/2021 3:06:07 | HS            |           |
| System Volume Inform     | nation                | 0.0%     | 0        | 0      | 0      | 0       | 2/27/2022 6:07:44 | HS            |           |
|                          |                       |          |          |        |        |         |                   |               |           |
|                          |                       |          |          |        |        |         |                   |               |           |
|                          |                       |          |          |        |        |         |                   |               |           |
|                          |                       |          |          |        |        |         |                   |               |           |
| Re Suspend               |                       |          |          |        |        |         |                   | RAM Usage: 28 | .1 MB NUM |

Tarama işlemi bitti ve bize c diskindeki veri boyutlarını getirdi. Bu alanda yapacağımız kontroller sonucunda gereksiz olan dosyaları silebiliriz.

| 👫 C: - WinDirStat                                                                                                    |                    |          |          |          |         |         |                   |        |  |                             |             | 0     | ×  |
|----------------------------------------------------------------------------------------------------|--------------------|----------|----------|----------|---------|---------|-------------------|--------|--|-----------------------------|-------------|-------|----|
| File Edit Clean Up Treemap                                                                                                    | p Report Options H | felp     |          |          |         |         |                   |        |  |                             |             |       |    |
|                                                                                                    | Subtree Dercent    | Berra    | 5 Gra    | Items    | Eiler   | Subdire | Last Change       | Attri  |  | Extensi Col Description     | > Puter     | % Pu  | -  |
| - (C)                                                                                                    | Jublice Percentan  | 10.51.41 | 60.0 CP  | 272 1.42 | 302.011 | 60.221  | 2/27/2022 6:24:27 | Paulin |  | Application extension       | 10.6 GB     | 20 59 | 20 |
| B Mindour                                                                                                    | _                  | 20.0%    | 21.2 GR  | 226 426  | 102 706 | 52 720  | 2/27/2022 6-24:37 |        |  | Sustem file                 | 13.8 GB     | 20.1% | 1  |
|                                                                                                    | _                  | 20.6%    | 20.2 GB  | 69.076   | 63 160  | 5.907   | 2/27/2022 6-24-27 | P      |  | iso Disc Image File         | 5.9 GB      | 8.6%  |    |
| E Ciler                                                                                                    | _                  | 10.0%    | 121 GR   | 00,970   | 03,103  | 3,007   | 2/27/2022 10-26-1 |        |  | Local Disk                  | 4.3 GB      | 6.2%  | 42 |
| E Program Files                                                                                                    |                    | 11.1%    | 7.6 GB   | 51 665   | 42 966  | 8 699   | 2/27/2022 5/26/52 | R      |  | .exe Application            | 3.9 GB      | 5.6%  | 3  |
| Program Files (x86)                                                                                                    |                    | 5.8%     | 4.0 GB   | 10 952   | 10 202  | 750     | 2/27/2022 6:23:29 | R      |  | .msi 🔛 Windows Installer Pa | kage 2.0 GB | 3.0%  |    |
| ProgramData                                                                                                    |                    | 3.7%     | 2.5 GB   | 4 879    | 3 693   | 1 186   | 2/27/2022 6-24-00 | н      |  | d DMP File                  | 1.5 GB      | 2.3%  |    |
| E Site                                                                                                    |                    | 0.1%     | 52.4 MB  | 178      | 146     | 32      | 2/27/2022 6:15:15 |        |  | jpg JPG File                | 1004.2      | 1.4%  | 2  |
| E SRecycle.Bin                                                                                                    |                    | 0.0%     | 3.0 MB   | 20       | 16      | 4       | 2/26/2022 1:17:43 | HS     |  | .wbt WBT File               | 1000.0      | 1.4%  |    |
| E Logo                                                                                                    |                    | 0.0%     | 74.1 KB  | 3        | 3       | 0       | 2/23/2022 2:19:13 |        |  | .etl ETL File               | 982.2 MB    | 1.4%  | 1  |
| 🗉 🚞 Dell                                                                                                    |                    | 0.0%     | 1.7 KB   | 3        | 1       | 2       | 12/12/2021 7:15:3 |        |  | dat DAT File                | 962.3 MB    | 1.4%  | 1  |
| 🗉 🚞 Waves Audio                                                                                                    |                    | 0.0%     | 97 Bytes | 2        | 1       | 1       | 12/12/2021 9:03:0 |        |  | dbx DBX File                | 881.4 MB    | 1.3%  |    |
| 🗉 🚞 SWinREAgent                                                                                                    |                    | 0.0%     | 0        | 1        | 0       | 1       | 2/18/2022 7:30:58 | н      |  | Outlook Data File           | /90.4 MB    | 1,176 |    |
| <b>— n — i — i <b>— i — i — i — i — i — i — i — i — i — i — i — i — i — i — i — i — i — i — i — i — i — i — i — i — i — i — i — m = m m m m m m m m m m</b></b> |                    | 0.00     | 0        | ^        | •       | ^       | +3/2/3034 3.02.02 | 1.10   |  |                             |             |       |    |
|                                                                                                    |                    |          |          |          |         |         |                   |        |  |                             |             |       |    |
|                                                                                                    |                    |          |          |          |         |         |                   |        |  |                             |             |       | 1  |

Faydalı olması dileğiyle....

www.ethanayas.on